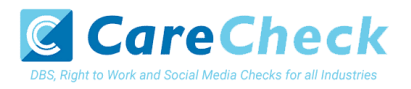

# **Applicant Guidance Notes**

DBS Online Disclosure Guide (eBulkPlus)

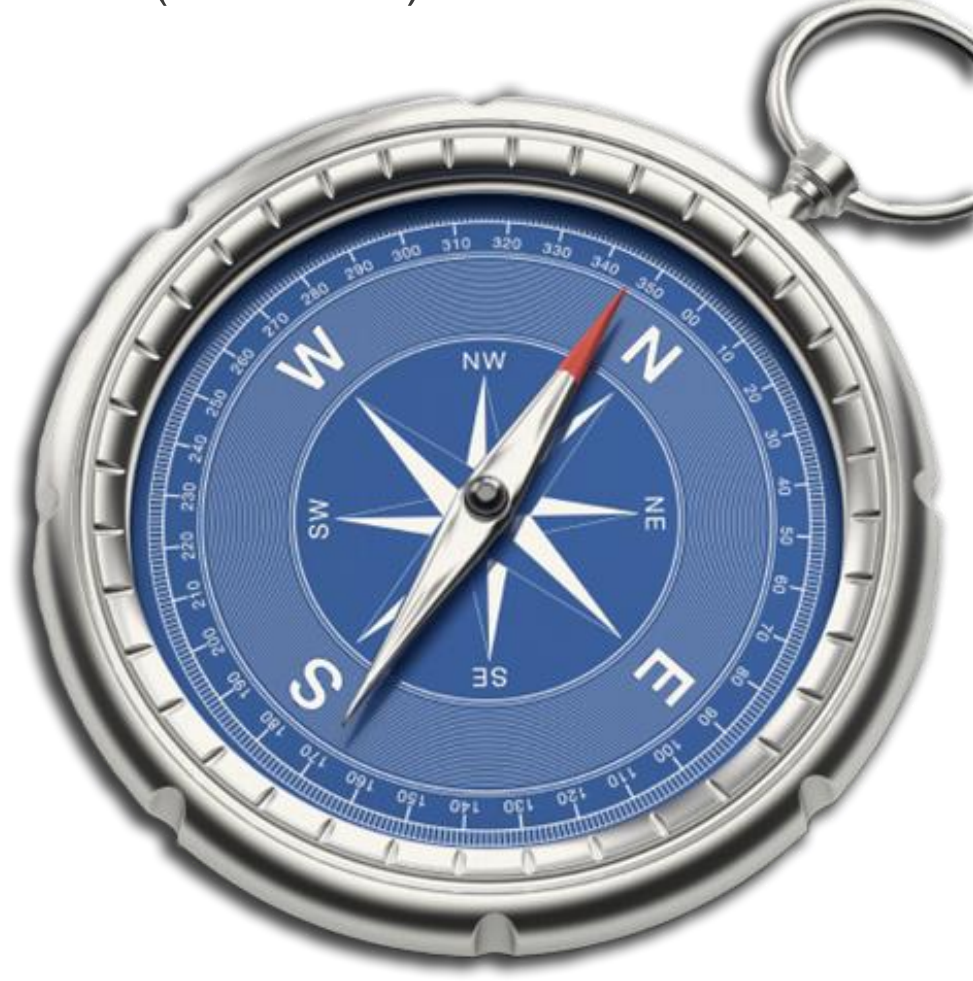

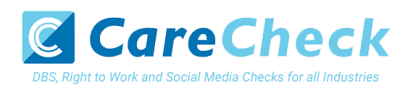

### Contents

| Applicant Guidance Notes              | 2  |
|---------------------------------------|----|
| Logging onto the System               | 3  |
| Statement of Fair Processing          | 4  |
| Application Pre-entry Statement       | 5  |
| Section 1 – About You                 | 6  |
| Section 2 – Address History           | 7  |
| Section 3 – Additional Info           | 8  |
| Section 4 – Employment Details        | 9  |
| Section 5 – Confirmation and Consent  | 10 |
| Complete Application                  | 11 |
| DBS List of Acceptable Identification | 12 |

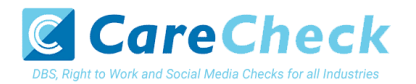

### **Applicant Guidance Notes**

An online DBS check can be completed by accessing the internet from any device that has this facility. This includes a smart phone, tablet, laptop or PC. It is supported on the latest versions of all modern browsers; however, we do not recommend access via Internet Explorer as this browser is unsupported both by our technology and soon by Microsoft also. If you do not own your own computer, you can go to any internet café or local library. Please be aware that you must complete your application form in full as part completed applications form cannot be saved.

### **Starting your application**

You can start your application one of two ways depending on how you have been invited by the employer requesting this check to be carried out on you.

#### Option 1 - via a direct link within an email invitation

If you have received an email invitation containing a direct link to completing your application, simply click the link contained in your email and skip to page 4 of this guide.

#### Option 2 – accessing our system through your browser

Please enter the following address in the web browser:

https://www.matrixscreening.com/care/applicantLogin.do?applicationType=dbs

If you are **not** taken directly to the 'Start New Application' page, please click on '**Start Application**' in the white box entitled '**Standard / Enhanced DBS Application'** to enter the system and start your application.

Please note at this stage of the process your login details are case sensitive.

- 1. Enter the Organisation Reference that has been supplied to you by the company that you will be/are working for.
- 2. Enter the Organisation Code that has been supplied to you by the company that you will be/are working for.

| For further guidance on what information is checked as | ation<br>part of this application, please click here |  |
|--------------------------------------------------------|------------------------------------------------------|--|
| Please enter your Organisation Reference and Organisat | ion Code to start a new application                  |  |
| ORGANISATION REFERENCE *                               |                                                      |  |
| ORGANISATION CODE                                      |                                                      |  |
|                                                        |                                                      |  |
| ВАСК                                                   | START                                                |  |

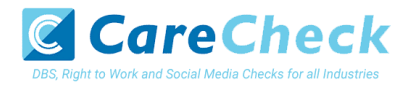

## **Statement of Fair Processing**

You will now be taken to the 'eBulkPlus Statement of Fair Processing' outlining the terms and conditions. Please read the statement and tick the box to confirm this has been read and agreed to.

| Security Watchdog Statement of Fair Processing                                                                                                    |
|----------------------------------------------------------------------------------------------------|
| By accessing this website and providing Security Watchdog, part of Capita pic with your personal details, you agree to accept and be bound by the<br>terms of this statement of fair processing which is summarised below.                                                                                                    |
| Using the IT specification suppiled by the Disclosure and Barring Service (DBS), Security Watchdog has produced an online disclosure system,<br>eBuikPlus, which is an alternative to the standard paper forms, therefore allowing you to complete your application at any location with internet access.                                                                                                    |
| Our online service is committed to protecting the privacy of our users. When you supply any personal information to this site we have legal obligations towards you in the way we deal with your data as follows:                                                                                                    |
| <ol> <li>We will hold your personal information on our systems for as long as needed to meet the service you have requested, and remove it in the<br/>event that the purpose has been met.</li> <li>We will ensure that all personal information supplied is held securely, in accordance with the UK Data Protection Legislation and the<br/>European General Data Protection Regulation (GDPR).</li> <li>We will ensure that all personal uncer experience of routers of this eite.</li> <li>We will ensure that the information you submit to us remains private, and is only used for the purposes set out below.</li> </ol>                                                                                                    |
| Fair Processing Principles                                                                                                    |
| Your personal Information is only processed with your knowledge.     Only information that we actually need is collected and processed.     Your personal Information is only seen by those who need it to do their jobs.     Personal Information is retained only for as long as it is required.     Personal finformation is retained only for do to relate the output to date information.     Your information terprotected from multitorised or accelential disclosure.     Inaccurate or misleading data will be corrected as soon as possible.     Procedures are in place for dealing promptly with any dispute.                                                                                                    |
| All information requested is used solely for the purpose of producing a Disclosure Scotland or DBS certificate (as appropriate for your location) and is<br>collected, stored and processed by Security Watchdog, Disclosure Scotland and the DBS in accordance with the UK Data Protection Act Legislation and<br>GDPR. We will treat your personal information as condificating and we will not disclose it to any third party except: (i) with your prior agreement; (ii) as<br>necessary for providing our eBulkPlus online disclosure service to you; or (iii) as required by law.                                                                                                    |
| Any organisation which uses this eBuikPlus online disclosure service is obliged to sign a service contract requiring them to:                                                                                                    |
| <ul> <li>Abide by the UK Data Protection Legislation and GDPR</li> <li>Have a policy for secure storage, handling, use, retention and disposal of Disclosures and Disclosure Information</li> </ul>                                                                                                    |
| The Security Watchdog eBuikPlus solution is hosted within an ISO27001, Capita owned data centre and all components of the service are protected by<br>intrusion detection and intrusion prevention devices. Completed applications are fully encrypted and securely transferred to Disclosure Scotland and<br>DBS using the eBuikPlus Interface.                                                                                                    |
| The Disclosure and Barring Service will refer the details provided on this application form to government and law enforcement bodies in accordance<br>with any relevant legislation. The details provided to these bodies will be used for identifying possible matches to records held by them. Where such a<br>match is established, data may be released to the DBS for inclusion on any certificate issued. The details provided on this form may be used to update<br>the records held by the bodies specified above. The details provided on the application form may be used to verify your identity for authentication<br>purposes. The DBS may use any information provided by the DBS on a certificate or otherwise held by the DBS to inform any of its barring decisions<br>made under its powers within the Safeguarding Vulnerable Groups Act 2006. |
| IHAVE READ AND UNDERSTAND THIS STATEMENT (TICK TO CONFIRM)                                                                                                    |
| NEXT                                                                                                    |
|                                                                                                    |

Once you have ticked the consent box please click 'Next'

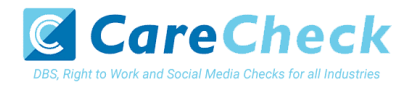

## **Application Pre-entry Statement**

You will now see the application pre-entry statement; this gives concise information in regards to the requirements by the DBS regarding acceptable identification in support of your DBS application.

| A key<br>requ<br>If you<br>Certi<br>Som<br>cons<br>DBS<br>DBS<br>Pleat<br>route<br>organ<br>Servi<br>Servi | requirement of the Certificate process through the Disclosure and Barrin esting this Certificate on you.  u do not hold at least one of the identification documents listed below you ficate on you prior to starting your application as you may not be able to s  Current Vaild Passport (Any country)  Biometric Residence Permit (UK)  Current Dring Licence (UK, Isel of Mar/Channel Islands) (full or pr Birth Certificate (UK & Channel Islands) - issued within 12 months o  etimes, we might be required to undertake an External ID Verification Valid ent.  Birth Certificate (UK & Channel Islands) - issued within 12 months o  etimes, we might be required to undertake an External ID Verification Valid ent.  Birth certificate process at www.homeoffice.gov.uk/dbs.  Birth only English language applications can be submitted online - Welts.  If you require your certificate to be produced in the Welah language application  ce. | g Service (DBS) is for your identification to be verified b<br>should seek clarification from the organisation reques<br>ubmit your application online.<br>visional)<br>f your date of birth<br>lation check. If so this is undertaken independently and<br>it the identification we require. You can get further guid<br>an language applications must be submitted using the p<br>se do not continue with this online application and cont<br>in form must be completed and submitted to the Disclo | y the organisation<br>ting this<br>may require your<br>ance about the<br>apper application<br>act the<br>sure & Barring |
|----------------------------------------------------------------------------------------------------|----------------------------------------------------------------------------------------------------|----------------------------------------------------------------------------------------------------|----------------------------------------------------------------------------------------------------|
| 0                                                                                                    | I HAVE READ AND UNDERSTAND THIS STATEMENT (TICK TO CONFIRM)                                                                                                    | 0                                                                                                    |                                                                                                    |
| •                                                                                                    | PREVIOUS                                                                                                    |                                                                                                    | NEXT                                                                                                    |
| Applicant Consent Form<br>Rehabilitation of offenders Gu                                                   | lidance                                                                                                    | Data Protection Policy<br>Safe Handling Policy                                                                                                    |                                                                                                    |

Once you have ticked the consent box please click 'Next'

- The application form is a simple 5 step process. Please complete all fields.
- Mandatory fields are denoted by (\*)

Mistakes on the application form will cause delays in processing.

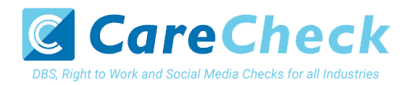

### Section 1 – About You

#### **Third Party Details**

If you are completing the application on behalf of someone else, please ensure you answer **'Yes'** to the first question within the **'Third Party Details'** section. Please then provide your personal details within the **'Third Party Details'** section but the details of the person you are completing it on behalf of, for the rest of the application.

### **Applicant's Details**

Please enter your personal details.

If you have any middle name(s) ensure that you enter these details, particularly those that appear on your identity documents, e.g. passport, driving licence, birth certificate, etc. Any missing information from this or any other section can severely delay the processing of your criminal record check.

| ABOUTYOU - ADDRESS HISTORY - ADDITIONAL INFO - EMPLOYMENT - CONFIRMATION PAYM                                              | ENT |
|----------------------------------------------------------------------------------------------------|-----|
| About You                                                                                                    |     |
| The application form is a simple 6 step process, please complete all fields provided.<br>Mandatory fields are denoted by * |     |
| Third Party Details Are you completing this application on BBMLF of Someone Elsep 19: Select                               |     |
| Personal Information                                                                                                    |     |
| GENDER *                                                                                                    |     |
| Select 🗸                                                                                                    |     |
| TITLE *                                                                                                    |     |
| Select V                                                                                                    |     |
| FORENAME *                                                                                                    |     |
| MEDILE NAME 1 ①                                                                                                    |     |
|                                                                                                    |     |
| MIDDLE NAME 2                                                                                                    |     |
|                                                                                                    |     |
| MIDLE NAME 3                                                                                                    |     |
| SURNAME *                                                                                                    |     |
|                                                                                                    |     |
| DATE OF BIRTH*                                                                                                    |     |
| DD V MM V YYYY V                                                                                                    |     |
| O NO O YES                                                                                                    |     |
| Do You Hold A VALID LK DRIVING LICENCE?*                                                                                   |     |
| NI NUMBER                                                                                                    |     |
|                                                                                                    |     |

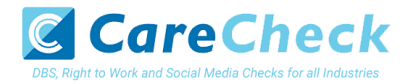

### **Section 2 – Address History**

Please enter your current address either using the address lookup tool or manually. If you have not lived at this property for more than five years, you will be taken to another screen. Here you will be required to add any additional addresses to ensure your address history goes back the required five years. Please note if you do not provide a minimum of five years address history, you will not be able to proceed to the next stage of the application process.

#### **Address Dates**

There cannot be any gaps in your address history, however overlaps are allowed. Please ensure that the month and year of each address follows that of the previous address where relevant. Students who switch between their permanent residence and education establishments can enter their permanent residence as their main address and enter education addresses that overlap the main address. Once an address has been entered, you can edit any information by clicking on the '**Edit**' button.

#### Postcode

Please ensure that all UK addresses have a full postcode; if you cannot remember your postcode please use the address lookup tool to populate the address by searching using the first line of your address.

### **No Fixed Abode UK**

If you were of no fixed abode within the UK please enter the nearest hostel address to the location you were based.

### **Foreign Addresses/Travelling Overseas**

If you have travelled overseas and cannot supply the address for a foreign country then please enter 'no fixed abode' for Address Line 1. Please then enter the Town/City and Country of where you were residing within this period.

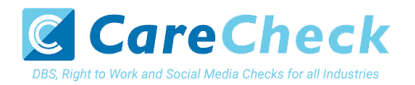

| ABC | DUT YOU - ADDRESS HISTORY - ADDITIONAL INFO - EMPLOYMENT - CONFIRMATION - PAYMENT                                                                                                    |
|-----|----------------------------------------------------------------------------------------------------|
| ļ   | Address History                                                                                                    |
| M   | ease enter your current acoress<br>landatory fields are denoted by *                                                                                                    |
|     | There cannot be any gaps in your address history, however overlaps are permitted. If you are a student and switch between your permanent home residence adtress the educational residence (rist enter your primanent home residence dates to cover your entire educational period. Educational establishment residences can then be entered with the dates that you were purely residing at these addresses during term times. If you have two current addresses, please ensure the address where you wish to receive your DBS certificate is safed as your current address. Your second current address can then be entered as a previous address but with overlapping dates. |
|     |                                                                                                    |
|     | Current Address                                                                                                    |
|     | COUNTRY *                                                                                                    |
|     | Select 🗸                                                                                                    |
|     | ADDRESS FINDER ①                                                                                                    |
|     | Start typing postcode/address                                                                                                    |
|     | ADDRESS LINE 1* ①                                                                                                    |
|     | APPG261 INC 2                                                                                                    |
|     |                                                                                                    |
|     | TOWN *                                                                                                    |
|     |                                                                                                    |
|     | COUNTY                                                                                                    |
|     |                                                                                                    |
|     | DATE FROM *                                                                                                    |
|     | MM V YYYY V                                                                                                    |
|     |                                                                                                    |

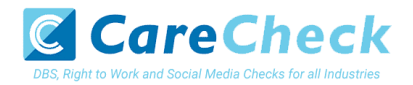

### Section 3 – Additional Info

#### **Place of Birth**

Please enter details of your place of birth.

#### **Nationality at Birth**

Please enter your Nationality at birth and state YES or NO as to whether this has changed since you were born. If this has changed, you will be required to enter your current nationality.

#### **Changed Surname**

If you have changed your surname please provide your birth surname and the year you changed it. Please ensure that where names change they run in date order and with no gaps.

#### **Other Names**

Please provide details of any other names used at any time during your lifetime and the dates during which the names were used. Please enter each forename, middle name(s) and surname separately using the 'Add Name' button below. If you have used any aliases, e.g. William known as Bill, please also supply these details.

Failure to supply any additional information may cause your application to be delayed.

| Additional<br>Please complete the following addi<br>Mandatory fields are denoted by * |                                                                          | n                                     |                                      |
|---------------------------------------------------------------------------------------|--------------------------------------------------------------------------|---------------------------------------|--------------------------------------|
| Place of Birth                                                                        |                                                                          |                                       |                                      |
| COUNTY                                                                                |                                                                          |                                       |                                      |
| COUNTIRY*<br>Select                                                                   | ~                                                                        |                                       |                                      |
| NATIONALITY AT BIRTH *                                                                | ~                                                                        |                                       |                                      |
| Select<br>Have You Changed Your Birth                                                 | SURNAME?* ()                                                             |                                       |                                      |
| Select                                                                                | ~                                                                        |                                       |                                      |
| Other Names<br>Please provide details of any other<br>forename and surname separately | names used at any time during your<br>using the 'Add Name' button below. | ifetime and the dates during which th | e names were used. Please enter each |
| NAME                                                                                  | TYPE                                                                     | FROM                                  | TO                                   |
| No records have been created                                                          |                                                                          |                                       |                                      |

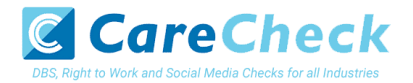

### **Section 4 – Employment Details**

### **Position Applied For**

Please insert the correct job role as supplied to you by your current/new employer. You will either be required to select your job role from the dropdown list provided or enter this manually. No abbreviations are permissible, e.g. Admin Asst should read Administrative Assistant. If you are a volunteer do not enter just volunteer, please enter in which capacity your job role is, e.g. Coach.

Failure to enter the correct job role may cause your application to be delayed.

#### **Employer Name**

This has been defaulted to the organisation you are applying through and should not be amended.

| Please complete the following employment<br>Mandatory fields are denoted by *                                               | details                                                                                                    |                                                                               |
|----------------------------------------------------------------------------------------------------|----------------------------------------------------------------------------------------------------|-------------------------------------------------------------------------------|
| Employment Details                                                                                                    |                                                                                                    |                                                                               |
| POSITION APPLIED FOR*                                                                                                    |                                                                                                    |                                                                               |
|                                                                                                    |                                                                                                    |                                                                               |
| EMPLOYER NAME • ()                                                                                                    |                                                                                                    |                                                                               |
| Invite Clerifi                                                                                                    |                                                                                                    |                                                                               |
| Conviction History                                                                                                    |                                                                                                    |                                                                               |
| DO YOU HAVE ANY CONVICTIONS OR CAUTU<br>MINISTRY OF JUSTICE? *                                                              | ONS (EXCLUDING YOUTH CAUTIONS, REPRIMANDS OR WARNINGS) THE                                                                                                    | STARE NOT "PROTECTED" AS DEFINED BY THE                                       |
| The amendments to the Rehabilitation<br>certain jobs and activities, certain con<br>to employers, and if they are disclosed | n of Offenders Act 1974 (Exceptions) Order 1975 (2013 and 2<br>wictions and cautions are considered 'protected'. This means<br>8, employers cannot take them into account. | 020) provides that when applying for<br>that they do not need to be disclosed |
| Guidance about whether a conviction                                                                                         | or caution should be disclosed can be found on the Ministry                                                                                                    | of Justice website. (Click Here)                                              |
| Select 🗸                                                                                                    |                                                                                                    |                                                                               |

#### **Conviction History**

If you have **never** been convicted of a criminal offence or received a caution, then please select '**No**'. If you have been convicted of a criminal offence or received a caution (excluding youth cautions, reprimands or warnings) that **are** 'protected' as defined by the Rehabilitation of Offenders Act then please also select '**No**'.

If you have ever been convicted of a criminal offence or received a caution (excluding youth cautions, reprimands or warnings) that **is not** 'protected' as defined by the Rehabilitation of Offenders Act then please select '**Yes**'.

For more information, please refer to:

https://www.gov.uk/government/publications/new-guidance-on-the-rehabilitation-of-offenders-act-1974

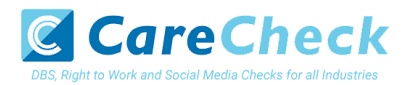

## Section 5 – Confirmation and Consent

Now please read through your application to ensure that there are no omissions/errors before you submit your application. If you wish to edit a section of your application click on 'edit' next to the section of the form that requires changes.

At the end of the application please make sure that you complete the Applicant Consent section.

This has been defaulted to the organisation you are applying through and should not be amended.

| ABOUT YOJ ADDRESS HISTORY ADDRESS HISTORY CONFIRMATION                                                                                                    |  |
|----------------------------------------------------------------------------------------------------|--|
|                                                                                                    |  |
| Application Confirmation and Consent                                                                                                    |  |
| to competer test application, please review the details entered, lick the consent box at the bottom of this page and click the Complete button.                                                                                                    |  |
| Third Party Details                                                                                                    |  |
| Polytoure                                                                                                    |  |
| 1.5NAG                                                                                                    |  |
| ton.<br>TLIPOREXO                                                                                                    |  |
| 3.01 Hot.                                                                                                    |  |
|                                                                                                    |  |
| Personal Information ter                                                                                                    |  |
| ma<br>MR                                                                                                    |  |
| TOTOME                                                                                                    |  |
| IE51<br>MOLENNES                                                                                                    |  |
| DURAME TOOT                                                                                                    |  |
| 14,41                                                                                                    |  |
| 01/01/1993<br>antes                                                                                                    |  |
| MALE                                                                                                    |  |
|                                                                                                    |  |
| Contact Details 58                                                                                                    |  |
| LANDAUE<br>PNGLISH                                                                                                    |  |
| TEPROR 60                                                                                                    |  |
| DAMA, AZORIZI                                                                                                    |  |
|                                                                                                    |  |
| Addrase History Ca                                                                                                    |  |
| TEST TEST                                                                                                    |  |
| 51 TAA Jan 2013 Present<br>UnitEo KindooM                                                                                                    |  |
|                                                                                                    |  |
|                                                                                                    |  |
| Place of Birth Law                                                                                                    |  |
| TEST                                                                                                    |  |
| CRARTY                                                                                                    |  |
| UNITED KINGDOM                                                                                                    |  |
| NATIONALTY AT BROW<br>BRITISH                                                                                                    |  |
| CJARENT INFORMUTY<br>BRITTISH                                                                                                    |  |
|                                                                                                    |  |
|                                                                                                    |  |
| Employment Details ter                                                                                                    |  |
| TEST                                                                                                    |  |
| BIVOICE CLENT 1                                                                                                    |  |
|                                                                                                    |  |
|                                                                                                    |  |
| Conviction History Eat                                                                                                    |  |
| No                                                                                                    |  |
|                                                                                                    |  |
| Application Consent                                                                                                    |  |
| Privacy Policy - standard/enhanced checks declaration                                                                                                    |  |
| I have read the Standard Diharced Check Privacy Policy for applicants <u>Https://www.gor.uk/operminent/bublications/dbs.privacy</u>                                                                                                    |  |
| parces and funderstand how the DBS will process my personal data and the options available to me for submitting an application.  Consent to obtain e-Buk standard/verhanced check electronic result                                                                                  |  |
| I consent to the DBS providing an electronic result directly to the registered body that has submitted my application. Lunderstand that an<br>electronic result contains a message that indicates either the confidence in blogs or to work confidence activity of indicates that an |  |
| www.www.envert.commans a mensation movement mean mean mean mean mean mean mean mean                                                                                                    |  |
| Declaration by Applicant                                                                                                    |  |
| I confirm that I have provided complete and true information in support of this application and understand that knowingly making a false statement for this purpose is a criminal offence.                                                                                           |  |
|                                                                                                    |  |
| Security Wetchdog Statement                                                                                                    |  |
| In post conversions post without to any or the samethers acroep person contact your improvem as your approximant cannot be<br>submitted online and may need to be submitted via a paper application.                                                                                 |  |
| Please Note: If you are submitting this application on behalf of the applicant, you will need to obtain a signed and dated consent<br>declaration from the applicant agreeing to all of the statements outlined above.                                                               |  |
|                                                                                                    |  |
|                                                                                                    |  |
| PREVIOUS                                                                                                    |  |
|                                                                                                    |  |

Now click 'Complete'.

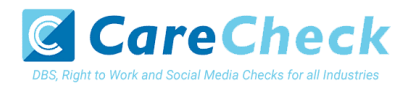

## **Complete Application**

You have now completed your application form and you will be given a submission reference number. Please make a note of this number for reference purposes. If you entered an email address onto your application form you will receive a confirmation email containing these details.

| Application Complete                                                                                                    |
|----------------------------------------------------------------------------------------------------|
| O Your inference number is 4211151774491                                                                                                    |
| Make a note of this reference and amonge to visit your employer or Registered Organisation to have your identification vertified, you will<br>need to bring exidence of your identity. For sublate forms of identification, please need document <b>DBS let of acceptable identification</b> .                                                                                                    |
|                                                                                                    |
| Decomment Public     More an experiment to here any examines the surface to the accounting this Acplication on you is accountered with the DBS     More and the surface accounter by surface to the accountering this Acplication on you is accountered with the DBS     Lowner, DBI: Contention: US Residues again the surface to the accountering this action of the accounter by surface     more accounter to the surface accounter by surface to the accounter by publication and you prove consent to here your     for a full total conceptable formers of the action of the accounter by publication and you prove consent     accounter by accounter by accounter by a surface to the accounter by accounter by accounter by accounter     accounter by accounter by acco |
| EXIT                                                                                                    |
|                                                                                                    |

Your application form will be processed by your employer once they have verified your identity. Please see below for guidance on identity verification.

#### Next step - identity verification

In line with the DBS code of practice all applicants requiring a DBS check must have their identity verified.

#### How do I have my identity verified?

There are two ways in which your identity can be verified, either digitally and remotely via our certified identity service provider (IDSP) or by providing original identification to your employer. Your employer will inform you how they wish to verify your identity. If you are verifying your identity digitally, you will receive a unique link by email to upload your documents and a selfie to our IDSP platform. If you are verifying your identity manually, please provide original identification to your Company's Nominated Person (usually Recruitment or HR Manager) and provide identification as listed in the acceptable ID table (see table below). Your application form will be processed by your employer once they have verified your identity, and then sent onto the DBS.

#### Tracking the progress of your application with the DBS

If you supplied an email address whilst entering your application, as soon as your application has been received at the DBS and is assigned a DBS Application Reference number you will receive a second email detailing this information. This email will also include details and links to the DBS website to enable you to track the progress of your application from the moment the disclosure process commences.

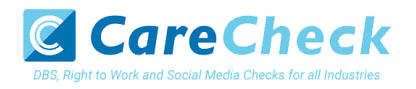

#### **CONTACT DETAILS**

Please contact us if you have any queries regarding the DBS application process. If you experience any technical issues with the online system, please contact 0333 777 8575. Lines open 9.00am-5.00pm Monday to Friday. Alternatively, you can contact us by e-mail at info@carecheck.co.uk

### **DBS List of Acceptable Identification**

| Route 2 – UK applicants only<br>(3 documents to be seen plus an External<br>ID Check)<br>1 document from Group 2a.<br>2 further documents from Group 2a or 2b.<br>Combination of documents must confirm<br>name, DOB & current address.<br>If unable to satisfy Route 2, proceed<br>to Route 3/Fingerprints. | For paid non-UK nationals only<br>(3 documents to be seen)<br>1 Primary Document<br>2 Supporting Documents from Group 1,<br>2a or 2b.<br>Combination of documents must confirm<br>name, DOB & current address.<br>If unable to satisfy this route, DBS<br>check cannot be submitted.                                                                                                    |
|----------------------------------------------------------------------------------------------------|----------------------------------------------------------------------------------------------------|
|                                                                                                    |                                                                                                    |
| Route 3 – For UK applicants only<br>(5 documents to be seen)                                                                                                    |                                                                                                    |
| A UK Birth Certificate issued after birth.<br>4 further documents, 1 from Group 2a, 3<br>from 2a or 2b.                                                                                                    |                                                                                                    |
| At least one of the documents must show the applicant's current address.                                                                                                    |                                                                                                    |
| If unable to satisfy Route 3, proceed                                                                                                    |                                                                                                    |
|                                                                                                    | Route 2 – UK applicants only<br>(3 documents to be seen plus an External<br>ID Check)<br>1 document from Group 2a.<br>2 further documents from Group 2a or 2b.<br>Combination of documents must confirm<br>name, DOB & current address.<br>If unable to satisfy Route 2, proceed<br>to Route 3/Fingerprints.<br>Route 3 – For UK applicants only<br>(5 documents to be seen)<br>A UK Birth Certificate issued after birth.<br>4 further documents, 1 from Group 2a, 3<br>from 2a or 2b.<br>At least one of the documents must<br>show the applicant's current address.<br>If unable to satisfy Route 3, proceed<br>to Fingerprints |

#### Group 1 **Primary Identity Documents**

- Current valid Passport
- Biometric Residence Permit (UK)
- Current Driving Licence photo card (UK / Isle of Man / Channel Islands) (Full or Provisional)
- Birth Certificate (UK / Isle of Man / Channel Islands) (Issued within 12 months of birth) Full or short form acceptable including those issued by UK authorities overseas, such as Embassies, High Commissions & HM Forces. (Photocopies are not acceptable)
- Adoption Certificate (UK / Channel Islands)

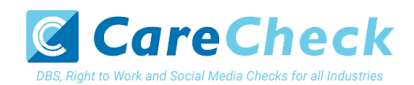

#### Paid Non-UK Nationals Primary Documents

- A current passport or passport card showing that the holder is a national of the Republic of Ireland.
- A current document issued by the Home Office to a family member of an EEA or Swiss citizen, and which indicates that the holder is permitted to stay in the United Kingdom indefinitely.
- A current Biometric Immigration Document (Biometric Residence Permit) issued by the Home Office to the holder indicating that the person named is allowed to stay indefinitely in the UK or has no time limit on their stay in the UK.
- Online evidence of immigration status. Either via the View and Prove service or using the BRP or BRC online service. Issued by the Home Office
  to the employer or prospective employer, which indicates that the named person may stay in the UK and is permitted to do the work in
  question. Must be valid. Note: this includes the EUSS digital status confirmation.
- A current passport endorsed to show that the holder is exempt from immigration control, is allowed to stay indefinitely in the UK, has the right of abode in the UK, or has no time limit on their stay in the UK.
- A current Immigration Status Document issued by the Home Office to the holder with an endorsement indicating that the named person is allowed to stay indefinitely in the UK or has no time limit on their stay in the UK, together with an official document giving the person's permanent National Insurance number and their name issued by a government agency or a previous employer.
- A current passport endorsed to show that the holder is allowed to stay in the UK and is currently allowed to do the type of work in question.
- A current Biometric Immigration Document (Biometric Residence Permit) issued by the Home Office to the holder which indicates that the named person can currently stay in the UK and is allowed to do the work in question.
- A current document issued by the Home Office to a family member of an EEA or Swiss citizen, and which indicates that the holder is permitted to stay in the United Kingdom for a time limited period and to do the type of work in question.
- A frontier worker permit issued under regulation 8 of the Citizens' Rights (Frontier Workers) (EU Exit) Regulations 2020.
- A current Immigration Status Document containing a photograph issued by the Home Office to the holder with a valid endorsement indicating
  that the named person may stay in the UK, and is allowed to do the type of work in question, together with an official document giving the
  person's permanent National Insurance number and their name issued by a government agency or a previous employer.
- A document issued by the Home Office showing that the holder has made an application for leave to enter or remain under Appendix EU to
  the immigration rules on or before 30 June 2021 together with a Positive Verification Notice from the Home Office Employer Checking Service.
- An Application Registration Card issued by the Home Office stating that the holder is permitted to take the employment in question, together with a Positive Verification Notice from the Home Office Employer Checking Service.
- A Positive Verification Notice issued by the Home Office Employer Checking Service to the employer or prospective employer, which indicates that the named person may stay in the UK and is permitted to do the work in question.

| <b>Grou</b><br>Trust | <b>p 2a</b><br>ed Government Documents                                                                                                    | Group 2b<br>Financial & Social History Documents                                                                                                    |
|----------------------|----------------------------------------------------------------------------------------------------|----------------------------------------------------------------------------------------------------|
| •                    | Current Driving Licence – photo card                                                                                                    | <ul> <li>Mortgage Statement (UK) **</li> </ul>                                                                                                    |
|                      | only (All Countries except Group 1) (Full or Provisional)                                                                                               | <ul> <li>Bank/Building Society Statement (UK / Channel Islands) *<br/>Monzo statements or statements printed from the internet are not acceptable</li> </ul>                                                             |
| •                    | Current Driving Licence – paper version                                                                                                    | <ul> <li>Bank/Building Society Account Opening Confirmation Letter (UK) *</li> </ul>                                                                                                    |
|                      | or Provisional)                                                                                                    | Credit Card Statement (UK) *                                                                                                    |
| •                    | Birth Certificate (UK / Isle of Man /                                                                                                    | <ul> <li>Financial Statement e.g. pension, endowment, ISA (UK) **</li> </ul>                                                                                                    |
|                      | Channel Islands) (Issued after the time of                                                                                                    | <ul> <li>P45/P60 Statement (UK / Channel Islands) **</li> </ul>                                                                                                    |
|                      | birth)                                                                                                    | <ul> <li>Council Tax Statement (UK / Channel Islands) **</li> </ul>                                                                                                    |
| •                    | (UK / Channel Islands)                                                                                                    | <ul> <li>Utility Bill (UK) - Not Mobile Phone *</li> </ul>                                                                                                    |
| •                    | HM Forces ID Card (UK)                                                                                                    | <ul> <li>Benefit Statement (UK) e.g. Child Allowance, Pension *</li> </ul>                                                                                                    |
| ٠                    | Fire Arms Licence (UK / Isle of Man /<br>Channel Islands)                                                                                               | <ul> <li>Document from Central/ Local Government/ Government Agency/ Local Authority giving<br/>entitlement (UK / Channel Islands) *</li> <li>e.g. DWP. Employment Service. HMRC. Job Centre. Social Security</li> </ul> |
| •                    | Immigration document, work permit or<br>VISA (Issued outside of UK) (Valid only<br>for roles whereby applicant is living and<br>working outside of UK.) | • EEA National ID Card – must be valid                                                                                                    |
|                      |                                                                                                    | <ul> <li>Cards carrying the PASS accreditation logo (UK / Isle of Man / Channel Islands) – must be<br/>valid</li> </ul>                                                                                                  |
|                      |                                                                                                    | <ul> <li>Irish Passport Card – must be valid (Cannot be used with an Irish Passport)</li> </ul>                                                                                                    |
|                      |                                                                                                    | <ul> <li>Letter from Head Teacher or College Principal (16-19 year olds in full time education in the<br/>UK)</li> </ul>                                                                                                 |
|                      |                                                                                                    | <ul> <li>Non-UK Bank/Building Society Statement *</li> <li>Branch must be located in the country in which the applicant lives and works</li> </ul>                                                                       |

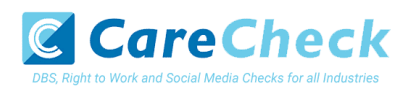

|                                                                       | Letter of Sponsorship from future employer     Non-LW only - valid only for application and for application |
|-----------------------------------------------------------------------|----------------------------------------------------------------------------------------------------|
|                                                                       | Non-OK only – valid only for applicants residing outside OK at time of application                          |
| Please note if a document in the List of Valid Identity Documents is: |                                                                                                    |
| <ul> <li>Denoted with * - issued in the last 3 months</li> </ul>      |                                                                                                    |

• Denoted with \*\* - issued in the last 12 months